# Cisco Unified Communications Manager Express 7.x: Fehlermeldung "TFTP Not Authorized"

### Inhalt

Einleitung Voraussetzungen Anforderungen Verwendete Komponenten Konventionen Problem Lösung Zugehörige Informationen

# **Einleitung**

In diesem Dokument wird beschrieben, wie Sie die Fehlermeldung "TFTP Not Authorized" (TFTP nicht autorisiert) in Cisco Unified Communications Manager Express beheben können.

### Voraussetzungen

#### **Anforderungen**

Es gibt keine spezifischen Anforderungen für dieses Dokument.

#### Verwendete Komponenten

Die Informationen in diesem Dokument basieren auf Cisco Unified Communications Manager Express 7.x.

Die Informationen in diesem Dokument beziehen sich auf Geräte in einer speziell eingerichteten Testumgebung. Alle Geräte, die in diesem Dokument benutzt wurden, begannen mit einer gelöschten (Nichterfüllungs) Konfiguration. Wenn Ihr Netz Live ist, überprüfen Sie, ob Sie die mögliche Auswirkung jedes möglichen Befehls verstehen.

#### Konventionen

Weitere Informationen zu Dokumentkonventionen finden Sie unter <u>Cisco Technical Tips</u> <u>Conventions (Technische Tipps von Cisco zu Konventionen).</u>

# **Problem**

Die Fehlermeldung TFTP Not Authorized (Nicht autorisiert) wird auf dem Bildschirm des IP-Telefons angezeigt, wenn versucht wird, sich bei Cisco Unified Communications Manager Express zu registrieren.

## <u>Lösung</u>

Eine Fehlkonfiguration der Cisco Unified Communications Manager Express-Sicherheit kann dieses Problem verursachen.

Gehen Sie wie folgt vor, um dieses Problem zu beheben:

- 1. Geben Sie unter **Telefoniedienst** folgende Befehle ein: <u>Flash-Speicher des cnf-</u> <u>Dateispeicherorts:no tftp-server-login trustpoint</u> *TFTP-Server*<u>tftp-server-login trustpoint</u> *CME-Server*
- 2. Geben Sie die folgenden Befehle unter dem jeweiligen **Telefon ein**, für das Sie die Sicherheitseinstellungen registrieren möchten: <u>Verschlüsselter Gerätesicherheitsmodus</u>certoper upgrade auth-mode null string
- 3. Geben Sie diesen Befehl unter ctl-client ein:regenerieren
- 4. Geben Sie unter <u>Telefoniedienst</u> die folgenden Befehle ein:<u>keine cnf-Dateien</u> erstellenErstellen von cnf-Dateien
- 5. Löschen Sie die CTL-Datei vom Telefon, wenn sie zuvor eine andere Datei heruntergeladen hat.
- 6. Wählen Sie auf dem IP-Telefon die Einstellungen aus.
- 7. Drücken Sie \*\*#, um das Telefon zu entsperren.
- 8. Drücken Sie mehr, bis die programmierbare Taste löschn angezeigt wird.
- 9. Wählen Sie Löschen aus.

### Zugehörige Informationen

- Befehlsreferenz für Cisco Unified Communications Manager Express
- Unterstützung von Sprachtechnologie
- Produkt-Support für Sprach- und Unified Communications
- Technischer Support und Dokumentation für Cisco Systeme